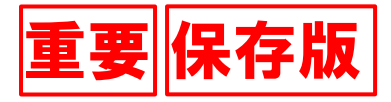

学校法人別府大学明星小学校

## パスワードの設定について

3学期より、タブレットの持ち帰りを始めます。お子様と一緒に御家庭で以下の2点の設定作 業をお願いします。

①iPad 本体のパスコード ②Google のパスワード

どちらも御家庭で決め、右側のメモ欄に記入し、保管しておいてください。

① iPad 本体のパスコードについて

「設定(歯車マーク)」→「TouchIDとパスコード」→「パスコードを変更」から入り、新し いパスコードを設定して下さい。(別紙参照)

- ※ パスコードは基本 4 桁をお勧めします。6 桁でも英数字を混ぜたパスコードでも設定でき ますが、万が一紛失してしまうと、今後 iPad が長期間使えなくなったり、データが全て消え てしまったりする可能性があります。必ず保管をお願いします。
- ※ 万がーパスコードを忘れてしまった場合には、何もせずに(再起動したり、何度も 何度も間違ったパスコードを入力したりせず)そのまま学校に持ってきてください。

② Google のパスワード

お子様には、「仮のパスワード」を伝えています。 仮のパスワードを使ってログインすると、 新しいパスワードの設定ができます。(別紙参照) お子様と話し合って、新しいパスワードを決めてください。

①iPad 本体のパスコードも、②Google のパスワードも、保護者様 と児童の管理になります。個人情報保護の観点から、担任にも知らせな いようにお願いします。メモは、御家庭で確実に保管しておいてくださ い。

ただし、本タブレットは学校の所有物ですので、タブレットの使用に係 るいじめ等のトラブルが発生した際にはタブレットを返却の上、①②の 情報をお知らせいただくことがあります。

設定したパスコードやパスワードをメモして、自分とお家の方だけが見られる場所に保管しておきましょう。!

iPad 本体のパスコード

Google のパスワード

<予備>

「iPad 本体のパスコード」や「Google のパスワード」はお忘れなく! 設定したパスコードやパスワードをメモして、自分とお家の方だけが見られる場所に保管しておきましょう。!

iPad 本体のパスコード

Google のパスワード